# Útmutató a Versünnep versvideó feltöltéséhez

## Szükséged lesz újra egy google (gmail) fiókra!

Használhatod, ahonnan először feltöltötted a videódat, vagy létre hozhatsz másikat is.

#### FONTOS!!!

#### A versvideódat nevezd át a feltöltés előtt:

#### a versmondó osztálya és neve

## Például.: 1. osztály Kis Kata

## Nagyon fontos, hogy pontosan így írd!

Versvideó technikai jellemzői:

- Minősége: Egyszerű telefonos felvétel
- Hossza: max 2 perc
- Mérete: <u>Nagy méretű fájlokat, óriás csatolmányokat nem tudjuk</u> <u>fogadni! Ezért a legjobb a google drive linken keresztüli megosztás!</u>

## VÁLTOZOTT A FELTÖLTÉS MENETE, MERT FRISSÜLT A DRIVE! KÖVESD AZ UTASÍTÁSOKAT!

**1. lépés -** Nyiss egy új oldalt a böngészőben, keresd meg a piros nyíllal jelölt ikont, kattints rá!

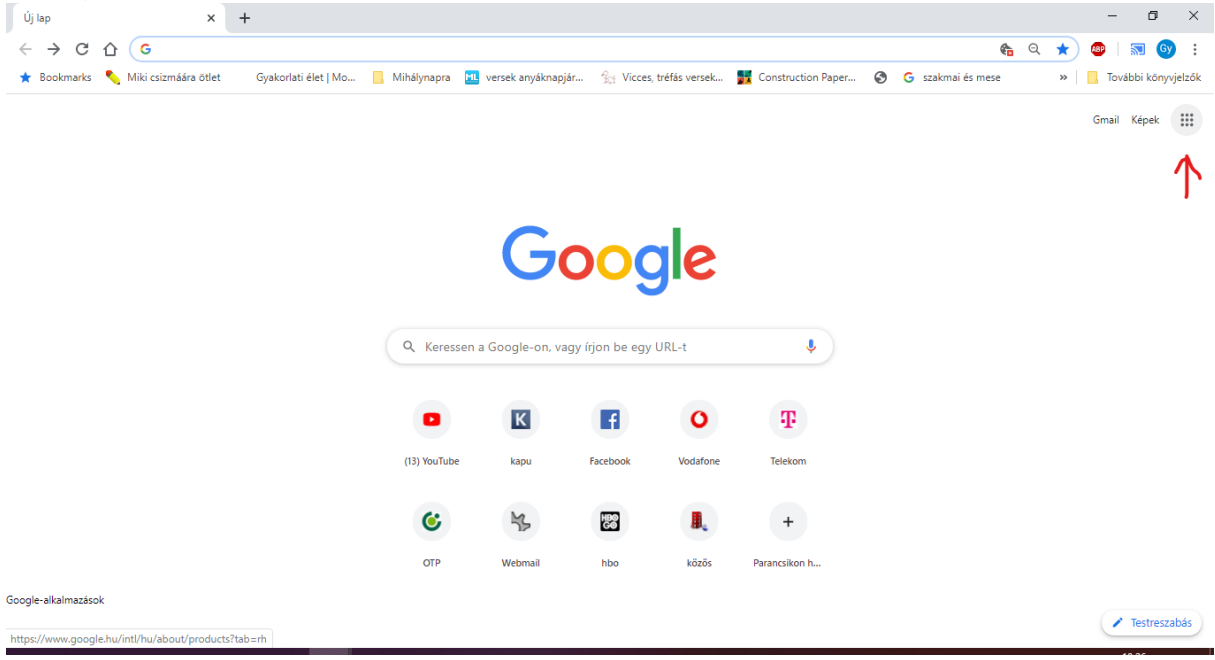

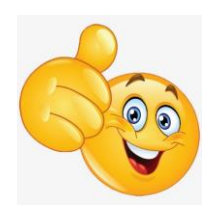

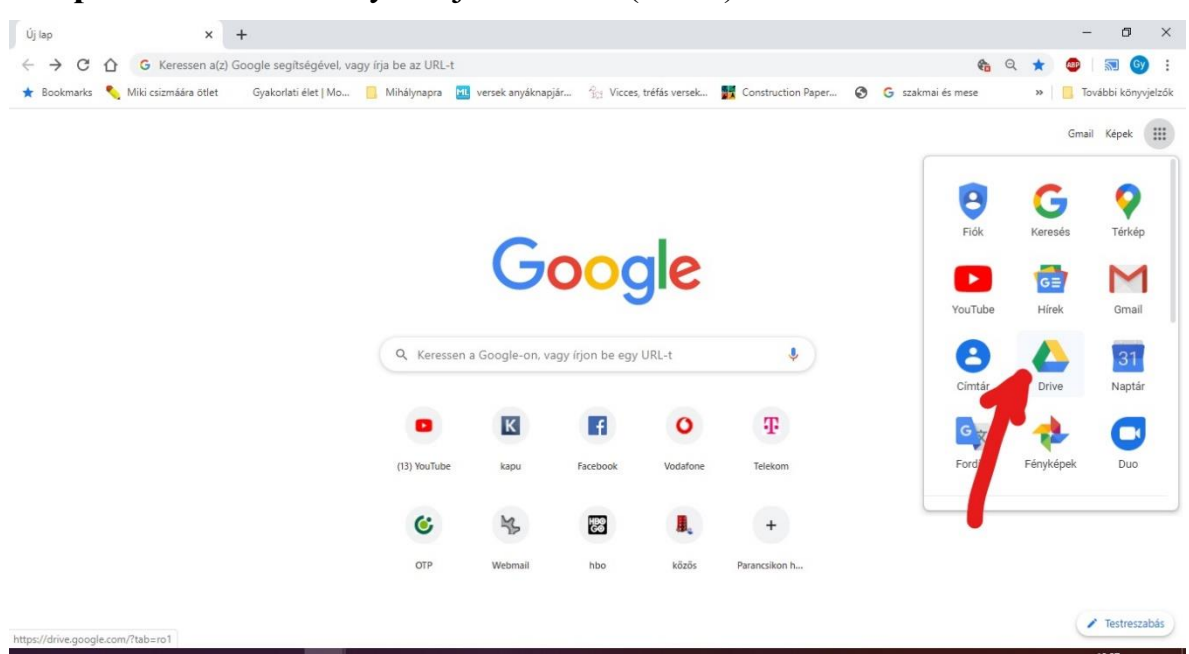

## 2. lépés - Válaszd ki a nyíllal jelölt ikont (Drive)!

**3. lépés -** Nyisd meg a "Saját meghajtó" mappát és válaszd ki a "Fájlok feltöltése" menüt!

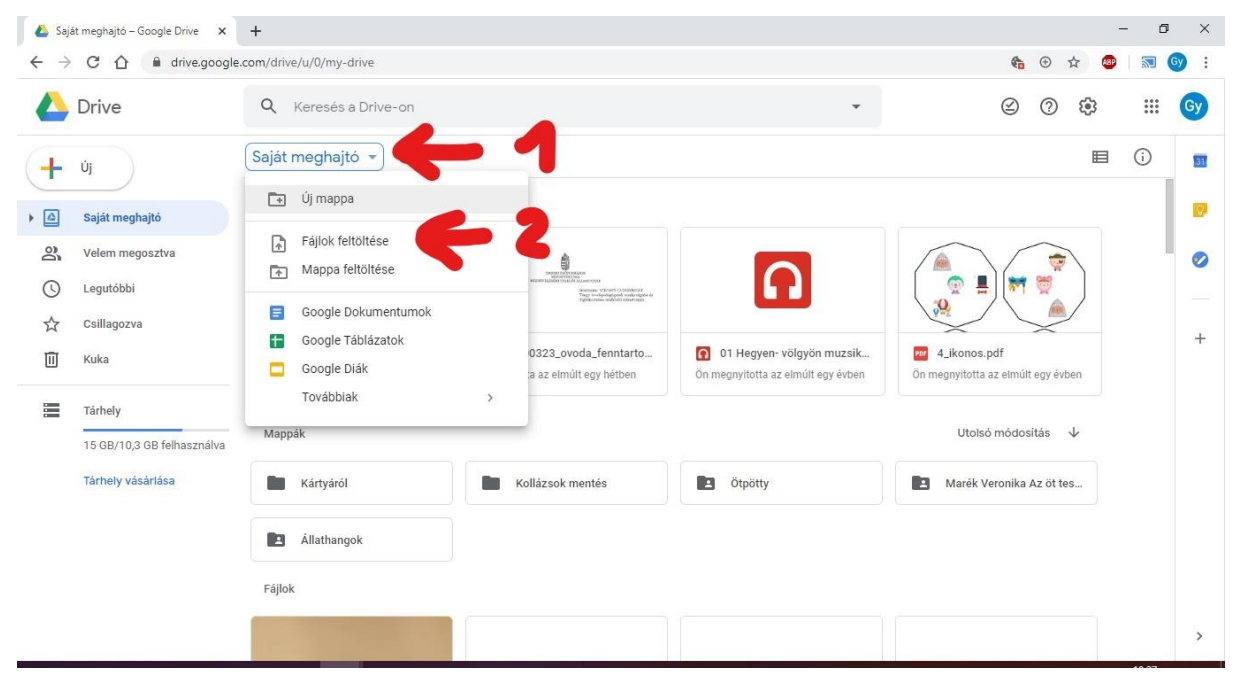

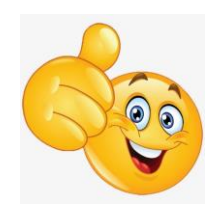

**4. lépés -** Töltsd fel a videódat! Várj, amíg a feltöltés befejeződik. Feltöltés után frissítsd az oldalt a nyíllal megjelölt ikonra klikkelve.

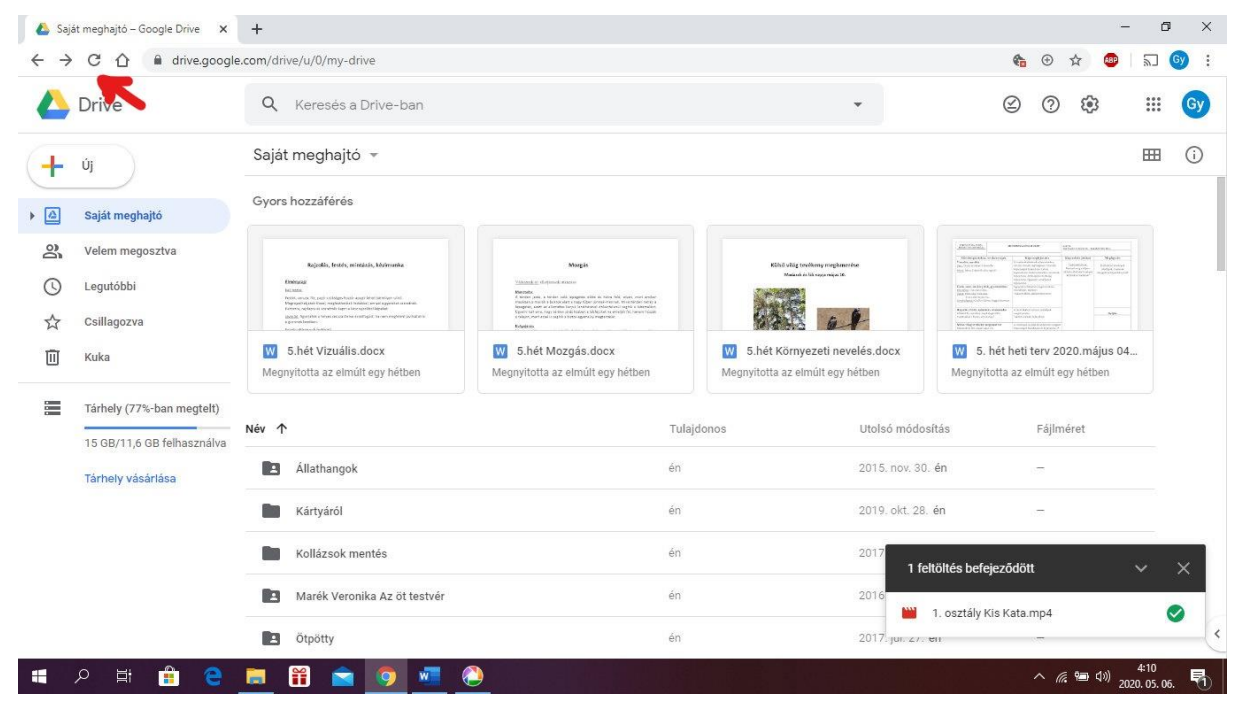

**5. lépés -** Jobb klikk az egérrel a videódra, majd válaszd ki a "Megosztás" gombot.

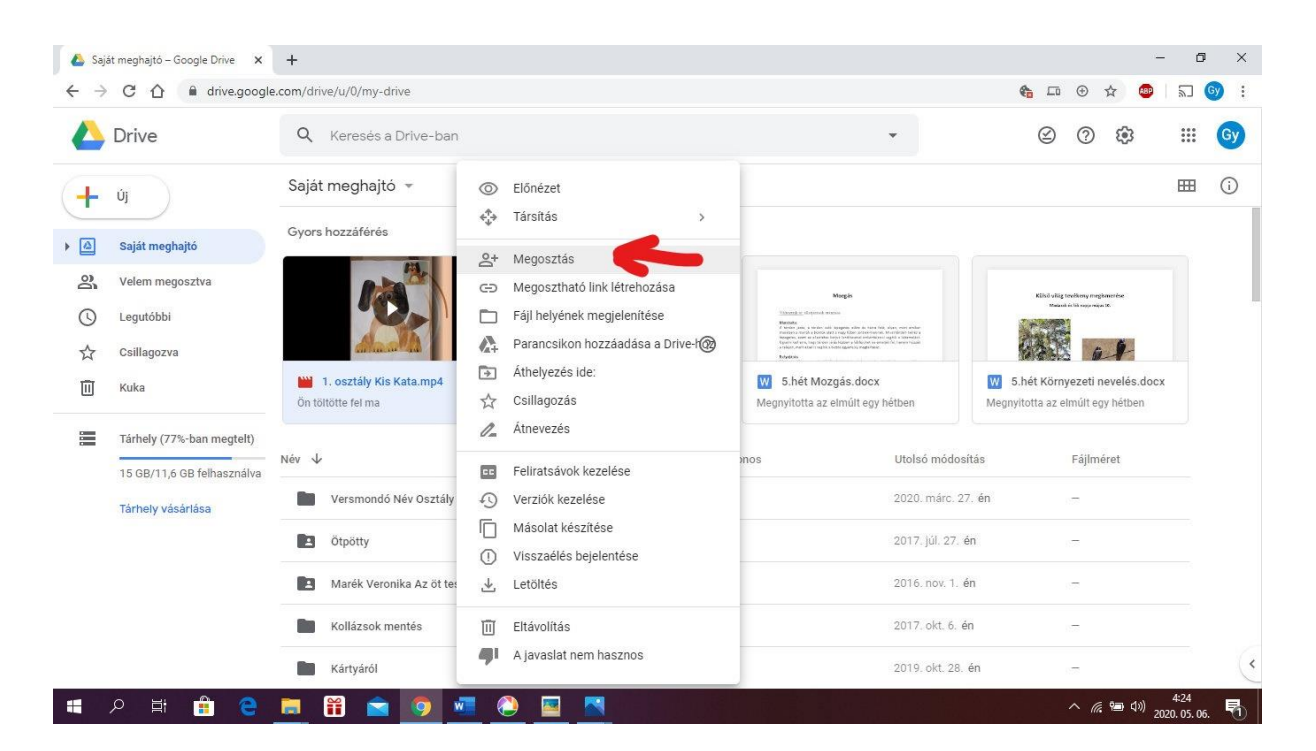

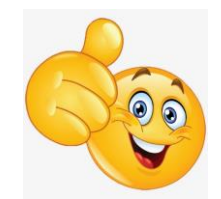

6. lépés – Ellenőrizd a beállításokat. Klikk a nyíllal jelölt ikonra.

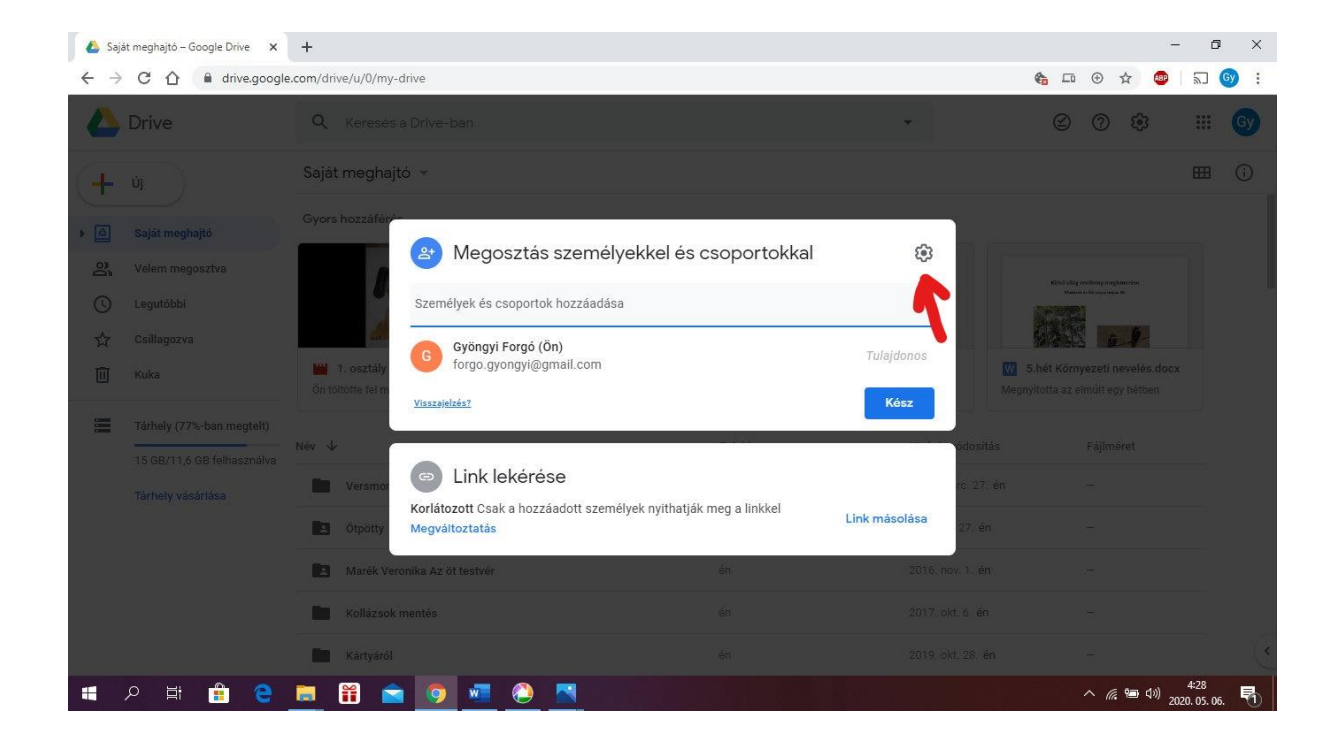

Legyen minden pont kipipálva. Kattints a nyílra, hogy visszatérj az előző ablakhoz.

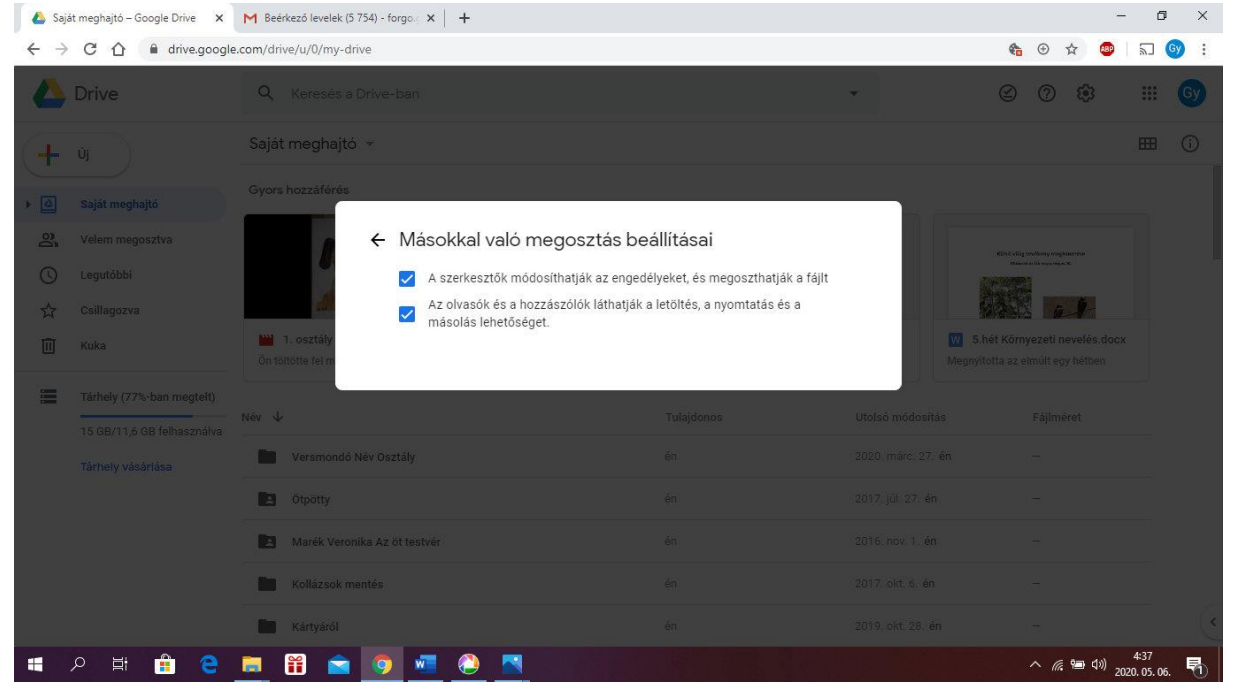

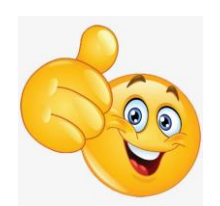

7. lépés – Kattints a nyíllal jelölt részre: Megváltoztatás.

| Személyek és csoportok hozzáadása                          |               |
|------------------------------------------------------------|---------------|
| G Gyöngyi Forgó (Ön)<br>forgo.gyongyi@gmail.com            | Tulajdonos    |
| <u>Visszajelzés?</u>                                       | Kész          |
| 🖘 Link lekérése                                            |               |
| A link birtokában az interneten <b>bárki</b> szerkesztheti | Link másolása |

Állítsd be az alábbi módosításokra: A link birtokában bárki, Szerkesztő. (Ennek hiányában nem tudjuk megnézni.) Kattints a KÉSZ feliratra.

| hozzáférés                 |            |                                                                                    |               |                       |
|----------------------------|------------|------------------------------------------------------------------------------------|---------------|-----------------------|
| 0                          | A<br>Még s | Megosztás személyekkel és csoportokkal<br>enkit sem adtak hozzá.                   |               |                       |
| 1. osztály<br>Itötte fel m | 60         | Link lekérése                                                                      | ¢3            |                       |
|                            | https      | ://drive.google.com/file/d/1jgAM6zUVinNH8we_NC_ZTXsfUIBFHy                         | Link másolása | -2.2-                 |
| Versmoi                    | 0          | A link birtokában bárki   ▼<br>A link birtokában az interneten bárki szerkesztheti | Szerkesztő 🔻  | ódosítás<br>rc. 27. é |
| Ötpötty                    | Visszaj    | elzés?                                                                             | Kész          | 27. én                |
| Margalia Marga             | anilea I-i |                                                                                    |               |                       |

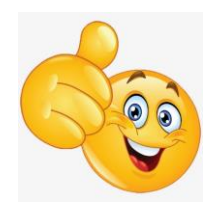

**8. lépés** – Újra klikk a videódnál a Megosztás menü pontra. Írd be az új címet a nyíllal jelölt helyre: **versmondodonto@hirosagora.hu**, nyomj egy **ENTER**-t!

| Megosztás személyekkel és csoportok                                          | kal 🕅         |
|------------------------------------------------------------------------------|---------------|
| Személyek és csoportok hozzáadása                                            |               |
| G Gyöngyi Forgó (Ön)<br>forgo.gyongyi@gmail.com                              | Tulajdonos    |
| <u>Visszajelzés?</u>                                                         | Kész          |
| 🖘 Link lekérése                                                              |               |
| A link birtokában az interneten <b>bárki</b> szerkesztheti<br>Megváltoztatás | Link másolása |

# 9. lépés – Az üzenet részhez írd be a neved, a vers íróját és a vers címét!

Ezután Klikkelj a **Küldés** gombra. Ha kiad egy ablakot akkor a **Megosztás mindenképp** gombra is kattints!

| 💧 Saja                        | át meghajtó – Google Drive 🗙 | M Beérkező levelek (5 | 754) - forg 🗙 📔 🔀 Beérkező levelek (5 754) - forg 🗙 📔 | M PRÓBA 1.osztály Kis Kata | .mp4 🗙 🛛 🝐 Saját me | ghajtó – Google Drive 🗙 | + -                                       | ٥                  | ×             |
|-------------------------------|------------------------------|-----------------------|-------------------------------------------------------|----------------------------|---------------------|-------------------------|-------------------------------------------|--------------------|---------------|
| $\leftarrow \   \rightarrow $ | C 🟠 🔒 drive.googl            | e.com/drive/u/0/my-o  | Irive                                                 |                            |                     | <b>6</b>                | • 🕁 🐵                                     | 2                  | <b>&gt;</b> : |
|                               | Drive                        | Q, Keresés            | a Drive-ban                                           |                            | ±1                  | Ø                       | 0 🔅                                       |                    | Gy            |
| -                             |                              | Saját megha           | Hegosztás személyekkel és                             | s csoportokkal             | ۹                   |                         |                                           |                    |               |
| • 🛆                           |                              | Gyors hozzáfér        | versmondodonto@hirosagora.hu ×                        |                            | Szerkesztő 👻        | - 5 - C                 |                                           |                    |               |
| 2                             | Velem megosztva              |                       | Felhasználók értesítése                               |                            |                     | / etcurida              |                                           |                    |               |
| C                             |                              |                       | Üzenet                                                |                            |                     |                         |                                           |                    |               |
|                               | Csillagozva                  | And a second second   |                                                       |                            |                     |                         |                                           |                    |               |
| Ū                             | Kuka                         | On tottotte fel é:    |                                                       |                            |                     | Megnyitotta az e        | iyezeti nevelés.docx<br>simúlt egy hétben |                    |               |
|                               | Tárhely (77%-ban megtelt)    | Név 🗸                 | PRÓBA 1.osztály Kis Kata.mp4                          |                            |                     | ódosítás                |                                           |                    |               |
|                               |                              | Versmor               | <u>Visszajelzés?</u>                                  | Mégs                       | e Küldés            | rc. 27. én              |                                           |                    |               |
|                               |                              | Ctpotty               |                                                       |                            |                     |                         |                                           |                    |               |
|                               |                              | Marék Ver             |                                                       |                            |                     |                         |                                           |                    |               |
|                               |                              | Kollázsok i           |                                                       |                            |                     |                         |                                           |                    |               |
|                               |                              | Kártyáról             |                                                       |                            |                     |                         |                                           |                    | C             |
|                               | 오 브 🔒 🤤                      | 🗐 🛗 🚞                 | i 🧿 📲 🔕 🖪 🛛 🕅                                         |                            |                     |                         | へ 腐 🗐 🕬 <sub>202</sub>                    | 5:15<br>0. 05. 06. | 5             |

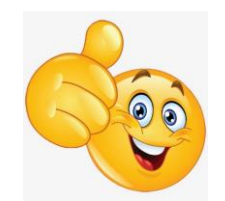